## 附件3 账号创建及学习流程

附件3.1

## 人工智能通识课程学习流程

#### 1-3年级通识课程学习流程

#### 1. 登录网站

打开电脑端网页: www.zmdedu.cn,进入驻马店智慧教育公共服务平台,点击"科技教育",下滑"科技课程"专栏,点击"人工智能通识课程",即可进入课程目录并开始学习。

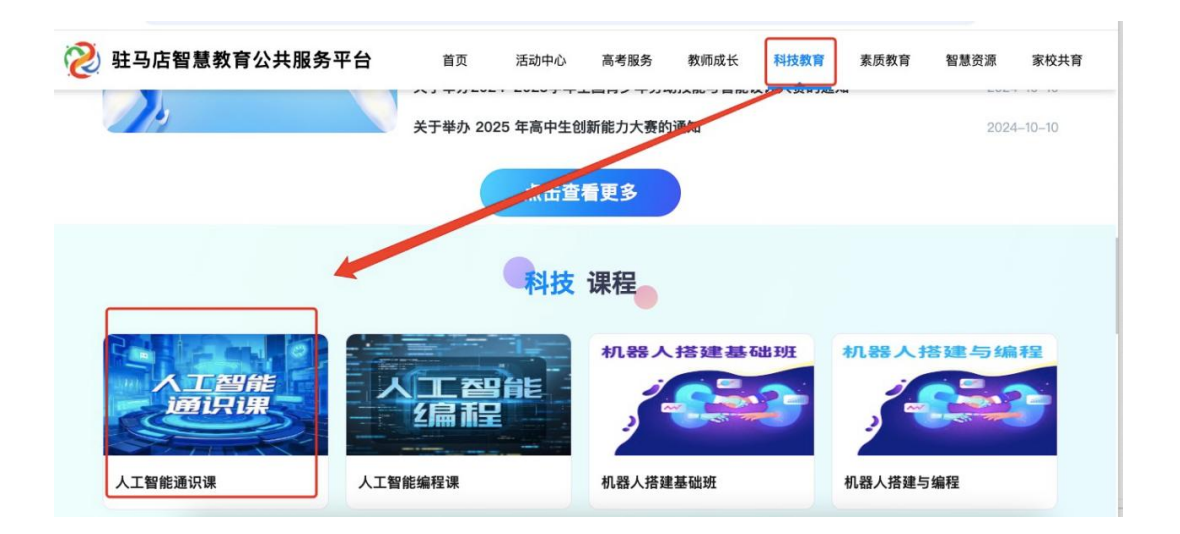

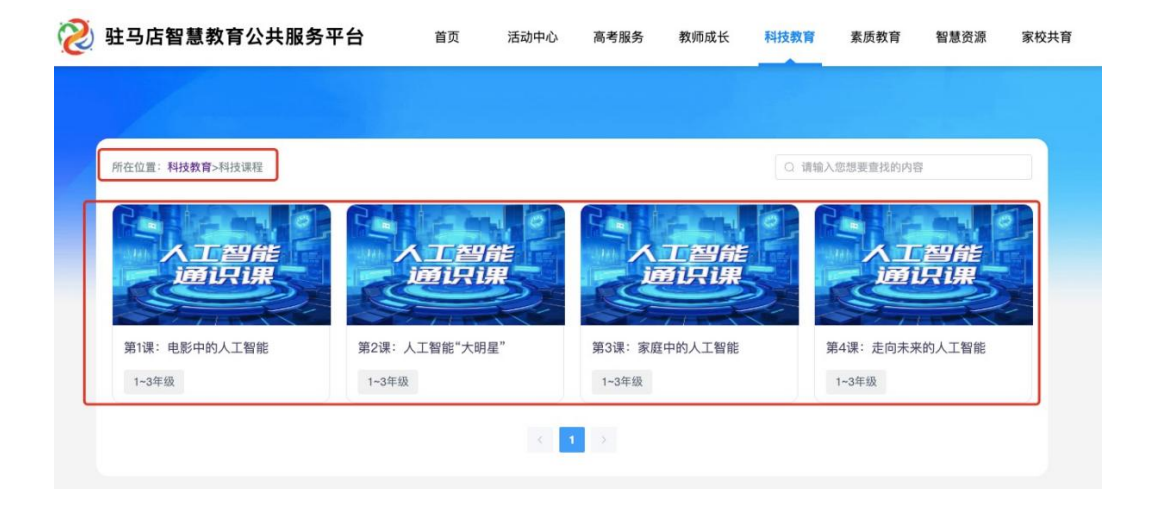

### 4-9年级通识课程学习流程

1. 打开电脑端网页: <u>www.zmdedu.cn</u>, 进入驻马店智慧教育公共服务 平台, 点击进入"国家智慧教育公共服务平台"。

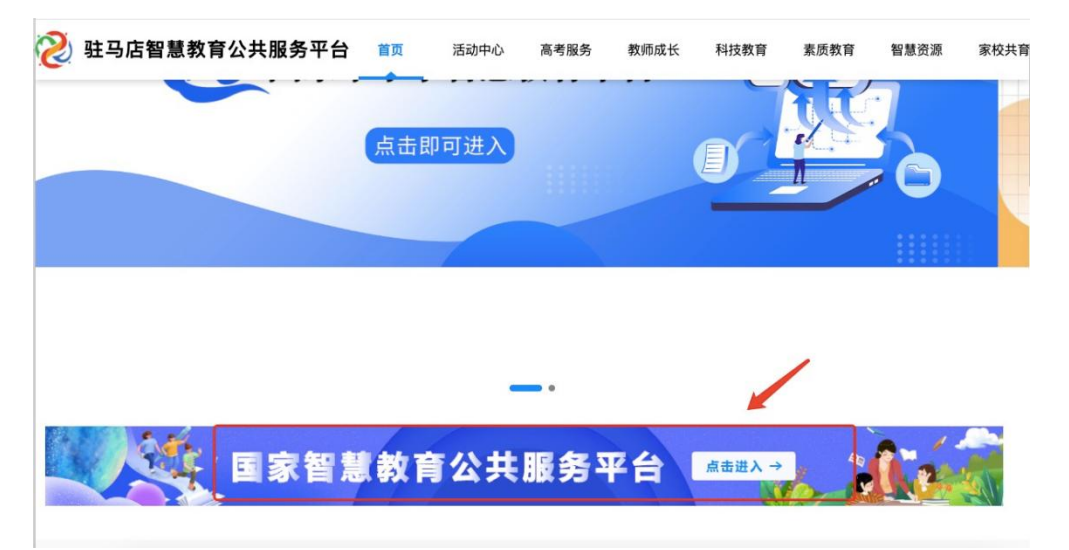

2. 进入"国家智慧教育公共服务平台",点击右上角"注册",按 系统要求完成注册。已有账号的学生直接点击登陆即可。

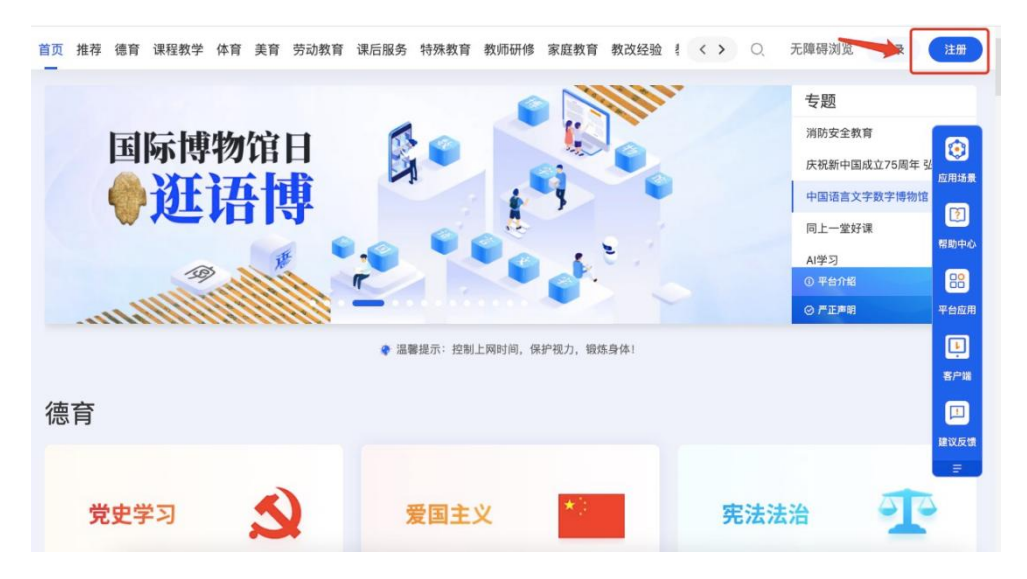

|                                        | 学生号仅限未成年人                                    | 、注册                                |
|----------------------------------------|----------------------------------------------|------------------------------------|
| 请输入学生                                  | 号,作为登录名                                      |                                    |
| 长度应为4~20<br>字母、数字、                     | 个字符,账号需以字<br>F划线                             | 母开头,只能输入                           |
| +86 CN $ \smallsetminus $              | 请输入监护人的                                      | 手机号                                |
| 若您的监护人,<br>动加入监护人序                     | 已建立家庭, 您绑?<br>所在的家庭                          | 定且注册成功,将自                          |
| 短信验证码                                  | 3                                            | 获取验证码                              |
| 收不到短信请耶                                | 关系客服                                         |                                    |
| 请输入密码                                  | 3                                            |                                    |
| 密码长度应在8<br>写字母、小写<br>有连续或重复的<br>能是登录名的 | 3-16位长度,不能有<br>字母、数字、英文符<br>内三个及三个以上的<br>一部分 | 空格,至少包括大<br>号中的三种,不能含<br>数字或字母,密码不 |
| Tata 5.1 exter 7.71                    |                                              |                                    |

3. 完成注册或登陆后,点击"课后服务" → "科普教育" → "科普公开课"进入课程页面。

| 首页 推荐 德育 课程教学 体                                                               | 育美育劳动教育 课后服 | 务 特殊教育 教师研修 | 家庭教育 教改经验 教材 地方                                                                                                    | 频道 ~                                                                                                    | O、 无障碍浏览 🔮                                                                                             |
|-------------------------------------------------------------------------------|-------------|-------------|----------------------------------------------------------------------------------------------------|----------------------------------------------------------------------------------------------------|----------------------------------------------------------------------------------------------------|
|                                                                               |             | 科学          | 2开课                                                                                                    | Ristian                                                                                                    |                                                                                                    |
| ● 科普教育                                                                        | 🔧 体育锻炼      | 💋 文化艺术      | 🏒 经典阅读                                                                                                    | 🥃 研学实践                                                                                                    | <sup>展動中心</sup><br>▶ 影視教育  ● ● ● ● ● ● ● ● ● ● ● ● ● ● ● ● ● ● ●                                       |
| 3 理学公开課<br>日学 ○ 一<br>日学 ○ 一<br>日学 ○ 一<br>日学 ○ 一<br>日学 ○ 一<br>日学 ○ 一<br>日<br>二 | 海洋 航天 走近特検  | ★ 回科技馆 地球   | 料学<br>生命科学<br>東武科普公グ<br>科学<br>2<br>研究<br>科学<br>2<br>研究<br>科学<br>2<br>研究<br>4<br>4<br>4<br>4<br>4<br>4<br>4<br>4<br>4<br>4<br>4<br>4<br>4 | 中報         古代古祭城県学家           日         日           日         日           日         日           日         日           日         日           日         日           日         日           日         日           日         日 | に<br>また<br>た<br>一<br>二<br>二<br>二<br>二<br>二<br>二<br>二<br>二<br>二<br>二<br>二<br>二<br>二<br>二<br>二<br>二<br>二 |

4. 4-6年级学生:选择"科学公开课第六季",进入第六季课程后,选择"信息启航",进入课程目录并开始学习。

| 科学公开课 第一季    | 科学公开课 第二季           | 科学公开课 第三季             | 科学公开课 第四季                                         |
|--------------|---------------------|-----------------------|---------------------------------------------------|
| 些 中国科学院物理研究所 |                     | E 中国科学院               | 第四季"科学公开课"共设置4个课程主题,<br>图 中国科学院                   |
|              | → 6616 ● 8万 直 29个资源 | + 6236 ◎ 9.4万 目 20个资源 | ▲ 2819 ◎ 3.7万 監 16个资源                             |
| 科学公开课        | 科学公开课               | <sup>始该子们的</sup> 大师讲堂 | ₩35團200 <sup>404</sup> H8005484上88732055<br>科学家讲座 |
| 科学公开课 第五季    | 科学公开课 第六季           | 给孩子们的大师讲堂             | 院士专家报告                                            |
|              |                     |                       | 中国科学院院士怀进鹏主讲,主题为《科                                |

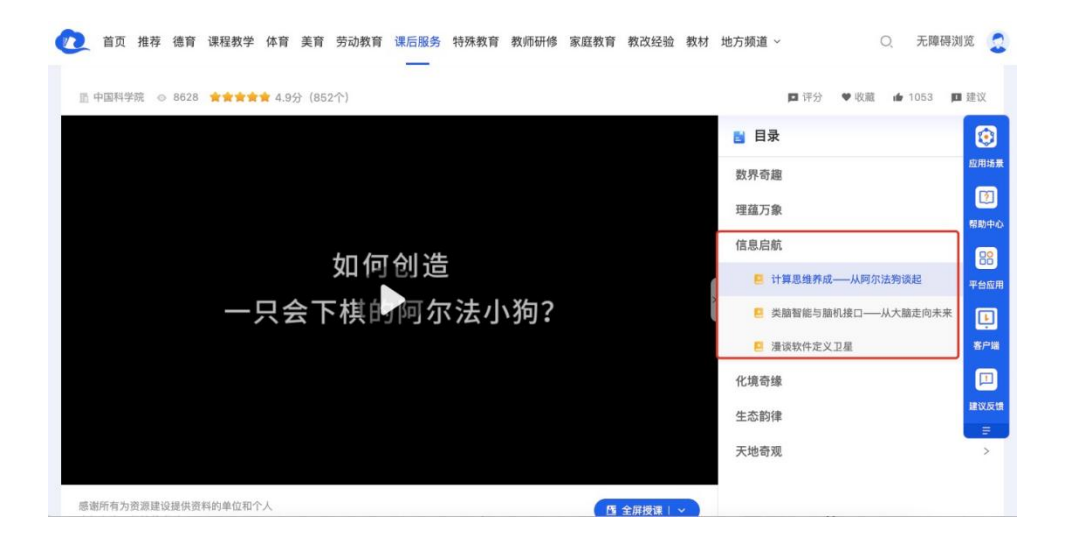

5. 7-9年级学生:选择"科学公开课第四季",进入第四季课程后,选择"智慧未来",进入课程目录并开始学习。

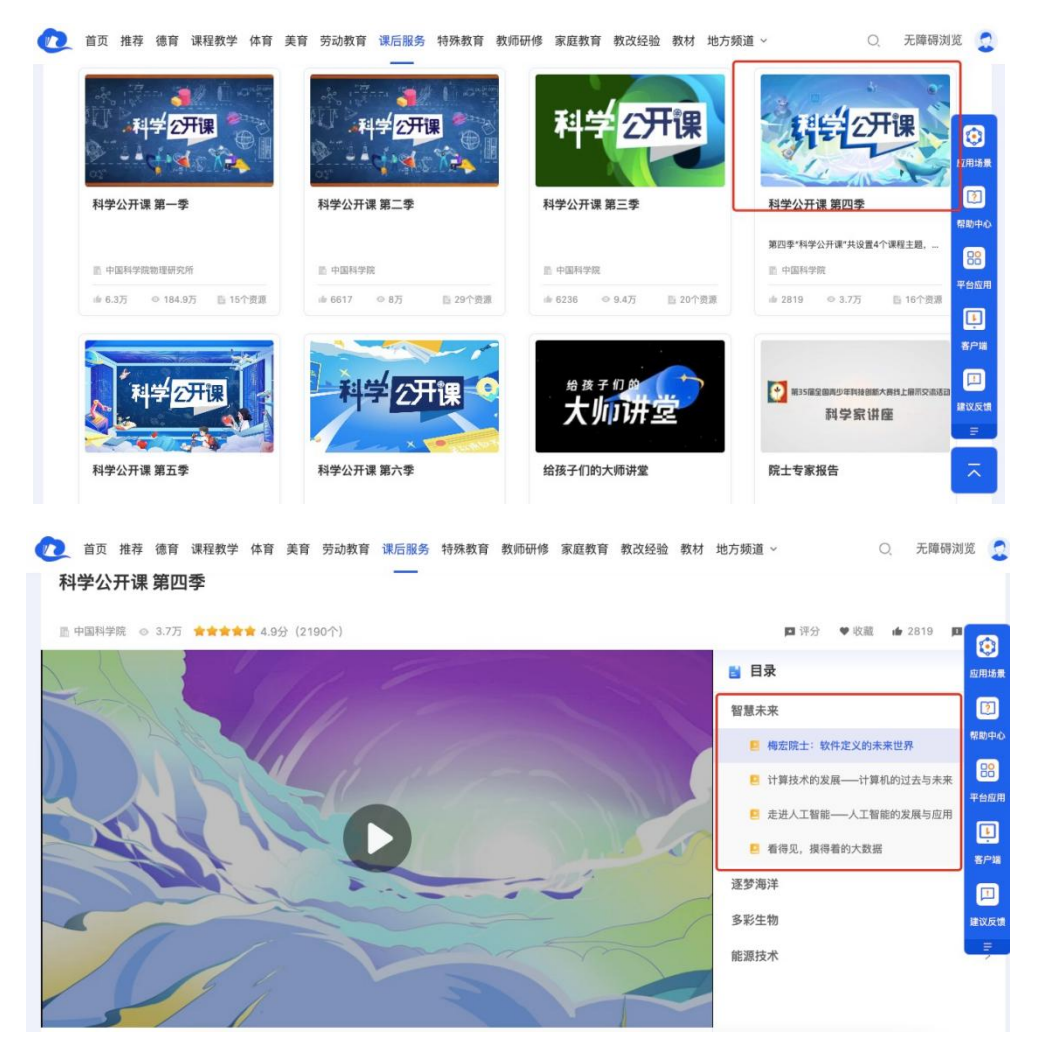

附件3.2

## 人工智能编程课程学习流程

### 3.2.1人工智能编程课程平台操作流程

#### 1. 登录网站

打开电脑端网页: <u>www.zmdedu.cn</u>,进入驻马店智慧教育公共服务平台,点击"科技教育",下滑"科技课程"专栏,点击"人工智能编程课程",即可进入课程目录并开始学习。

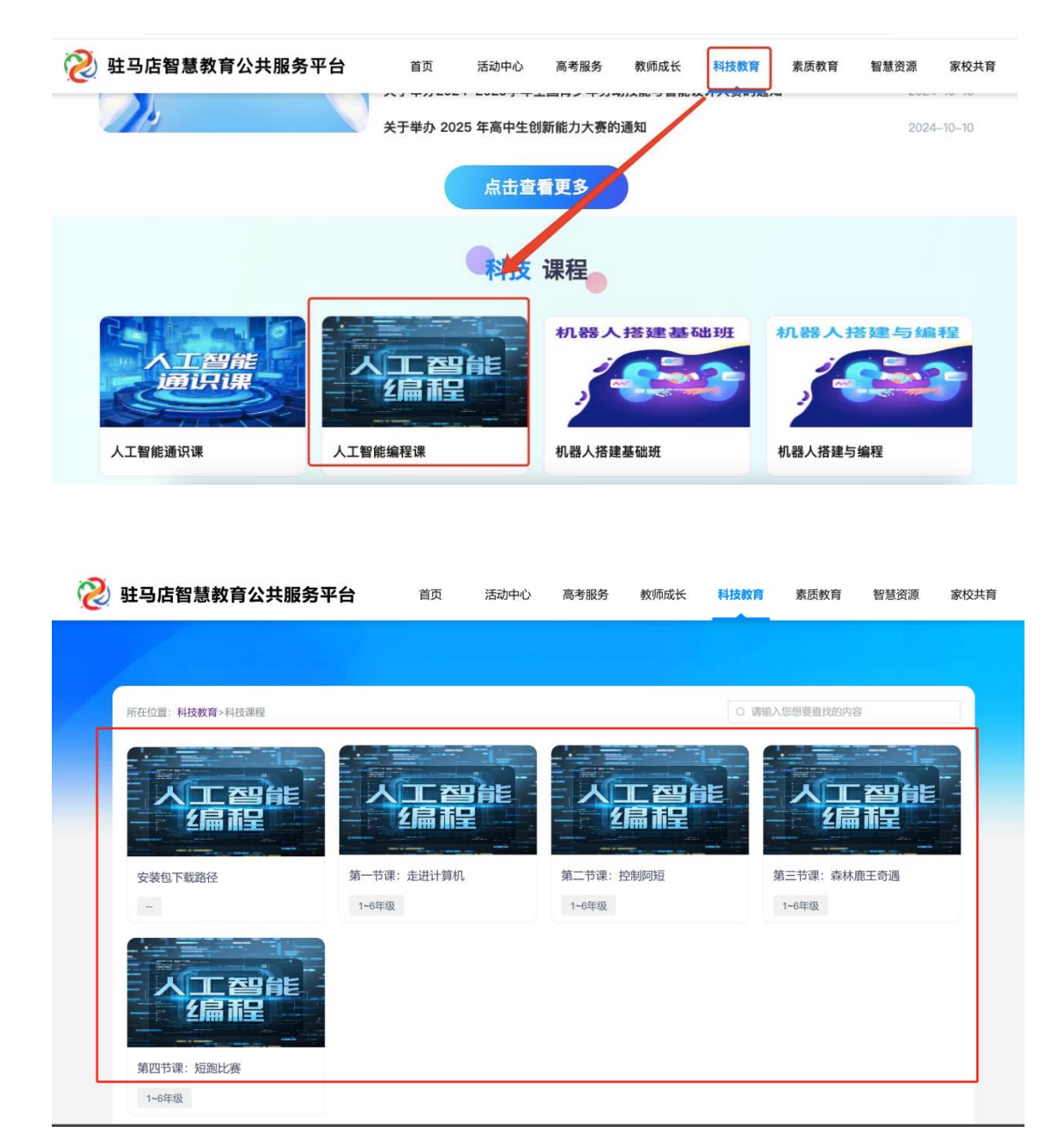

### 3.2.2 软件安装及素材导入

(一) 软件安装包下载路径

方式一:人工智能实操课程安装包及素材包等以压缩包形式随文件下 发至学校,学生可解压使用。

方式一:打开电脑端网页: www.zmdedu.cn,进入驻马店智慧教育公 共服务平台,点击"科技教育",下滑"科技课程"专栏,点击"人 工智能编程课程",选择"安装包下载路径",根据提示下载安装包 及素材包

1. 将"下图安装包"下载至电脑桌面,鼠标左键双击打开,弹窗出现正在安装界面。

| win_kitten_i<br>nstaller_3.8. | <ul> <li>■ 源码编辑器 安装 – □ ×</li> <li>正在安装<br/>源码编辑器 正在安装,请等候。</li> <li>注册取: 3.png</li> <li>型示细节(1)</li> </ul> |  |
|-------------------------------|----------------------------------------------------------------------------------------------------|--|
| 11.exe                        | Wullsoft Install System v3.01                                                                               |  |

等待安装完毕后,自动显示下图所示界面,即可进行编程操作学习。

| 💦 源码编辑          | 8       |        |         |                   |   |            |             | -       | o x   |
|-----------------|---------|--------|---------|-------------------|---|------------|-------------|---------|-------|
| 日 文件            | 》工具新的作品 | ④ 保存   | ₩ 发布    | <b>凤</b> 常见问题     |   | <b>ö</b> & | <b>H</b> \$ | ② 帮助    | 登录    |
|                 |         | 事件     |         |                   |   |            |             |         | ¥     |
|                 |         | 🛤 控制   |         |                   |   |            |             |         | •     |
|                 |         | ♀ 动作   |         |                   |   |            |             |         | di.   |
|                 |         | 😭 外观   |         | W IIW West        |   |            |             |         |       |
|                 |         | ● 声音   |         | 当 77xa 极点山        |   |            |             |         |       |
|                 |         | ▶ 画笔   |         | 面有执行              |   |            |             |         |       |
|                 |         | ● 侦测   |         | 下一个浩型             |   |            |             |         |       |
|                 |         | 🔳 运算   |         | 移动 10 步           |   |            |             |         |       |
|                 |         | ∎ 数据   |         | 碰到边缘就反弹           |   |            |             |         |       |
|                 | 00      | Fx: 函数 |         |                   |   |            |             |         |       |
|                 | T.      | ∪ 物理   |         |                   |   |            |             |         |       |
|                 |         | +      |         |                   |   |            |             |         |       |
|                 |         |        |         |                   |   |            |             |         | * *   |
| 0               | () • () |        | 编程猫 ③ ① | X: 13 Y: -243 方向: | 0 | 大小: 123    | 可拖动:        | - Q C   | . @ ≡ |
| <b>」</b><br>屏幕1 |         |        |         |                   |   |            |             | <u></u> |       |

### (二)素材导入操作说明: (需先完成以上软件安装)

1、将每节课对应的素材包下载至电脑桌面(如下图所示),然后打开软件界面。

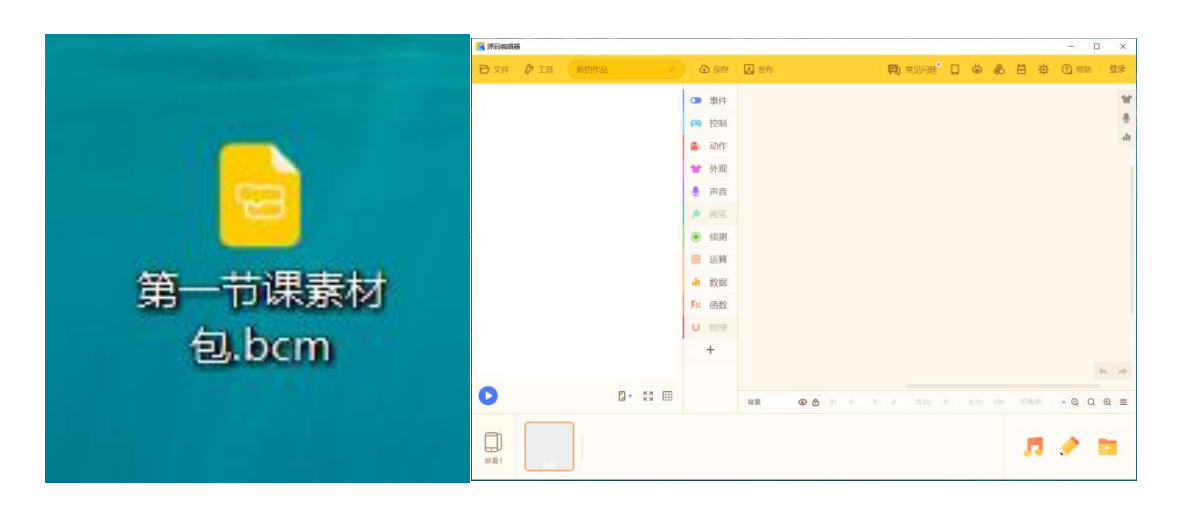

2、点击软件右上角"文件——打开本地作品"。

| ◎ 源码编辑器       |       |                |                            |      |     |     | - 0         | x   |
|---------------|-------|----------------|----------------------------|------|-----|-----|-------------|-----|
| 日 文件 步工具 新的作品 | 🕜 保存  | 全 发布           | <b>凤</b> 常见问题 <sup>•</sup> | . 6  | & 6 | ¢ E | 2 帮助        | 登录  |
| 打开            | • 事件  |                |                            |      |     |     |             | 11  |
| 新建            | 🞮 控制  |                |                            |      |     |     |             | ٩   |
| ④ 另存云端        | ♀ 动作  |                |                            |      |     |     |             | dt  |
| 打开本地作品        | 👕 外观  |                |                            |      |     |     |             |     |
| • 保存到本地       | 🎐 声音  |                |                            |      |     |     |             |     |
| 另存到本地         | ▶ 画笔  |                |                            |      |     |     |             |     |
|               | ④ 侦测  |                |                            |      |     |     |             |     |
|               | 🔚 运算  |                |                            |      |     |     |             |     |
|               | ∎ 数据  |                |                            |      |     |     |             |     |
|               | F× 函数 |                |                            |      |     |     |             |     |
|               | ∪ 物理  |                |                            |      |     |     |             |     |
|               | +     |                |                            |      |     |     |             |     |
|               |       |                |                            |      |     |     |             | * * |
|               |       | 背景 ● 合 X: 0 Y: | 0 方向:                      | 0 大小 |     |     | - Q Q       | ⊛ ≡ |
|               |       |                |                            |      |     | ,7  | <u>&gt;</u> | •   |

3、弹出以下界面后,点击桌面,找到对应的素材包,点击右下角的打开。

| TLF 🖸                                                                                                    |               |                                     |                |                            | X       |
|----------------------------------------------------------------------------------------------------|---------------|-------------------------------------|----------------|----------------------------|---------|
| ← → ∽ ↑ ■ > ·                                                                                                    | J,ui 〉 桌面 〉   |                                     | ∨ Ŭ Ž          | 桌面中搜索                      | م       |
| 组织▼ 新建文件夹                                                                                                    |               |                                     |                |                            |         |
| > 圖文档 ^                                                                                                    | 名称            | 日期<br>2025/1/2 15:06                | 类型<br>文件夹      | 大小                         | 标记      |
| →音乐                                                                                                    |               | 2024/12/27 9:55                     | 文件夹            |                            |         |
|                                                                                                    |               | 2024/10/21 15:16<br>2025/1/4 9:59   | 文件夹<br>文件夹     |                            |         |
| ✓ > □□□□ ○ □□ □ □□ □ □ □ < | 书<br>         | 2024/11/19 10:47<br>2024/12/28 8:57 | 文件夹<br>文件夹     |                            |         |
| > 🛃 视频                                                                                                    | 7             | 2024/7/23 22:59                     | 快捷方式           | 1 KB                       |         |
| > N 图片                                                                                                    | ■ 第一节课素材包.bcm | 2025/1/6 8:58<br>2024/4/10 9:27     | BCM 文件<br>快捷方式 | 4,515 KB<br>1 KB           |         |
| > 🕹 下载                                                                                                    |               | 2024/10/16 20:12                    | 快捷方式           | 1 KB                       |         |
| > ♪ 音乐                                                                                                    |               | 2024///25 19:13<br>2023/2/28 11:11  | 快捷方式快捷方式       | 1 KB<br>1 KB               |         |
|                                                                                                    |               |                                     |                |                            | >       |
| 文件名                                                                                                    | ( <u>N</u> ): |                                     | ~ [            | 11定义文件。<br>打开( <u>O)</u> ▼ | ~<br>取消 |
|                                                                                                    |               | a a diamon                          |                |                            |         |

4、显示以下界面,素材包被打开,可以进行编程创作学习。

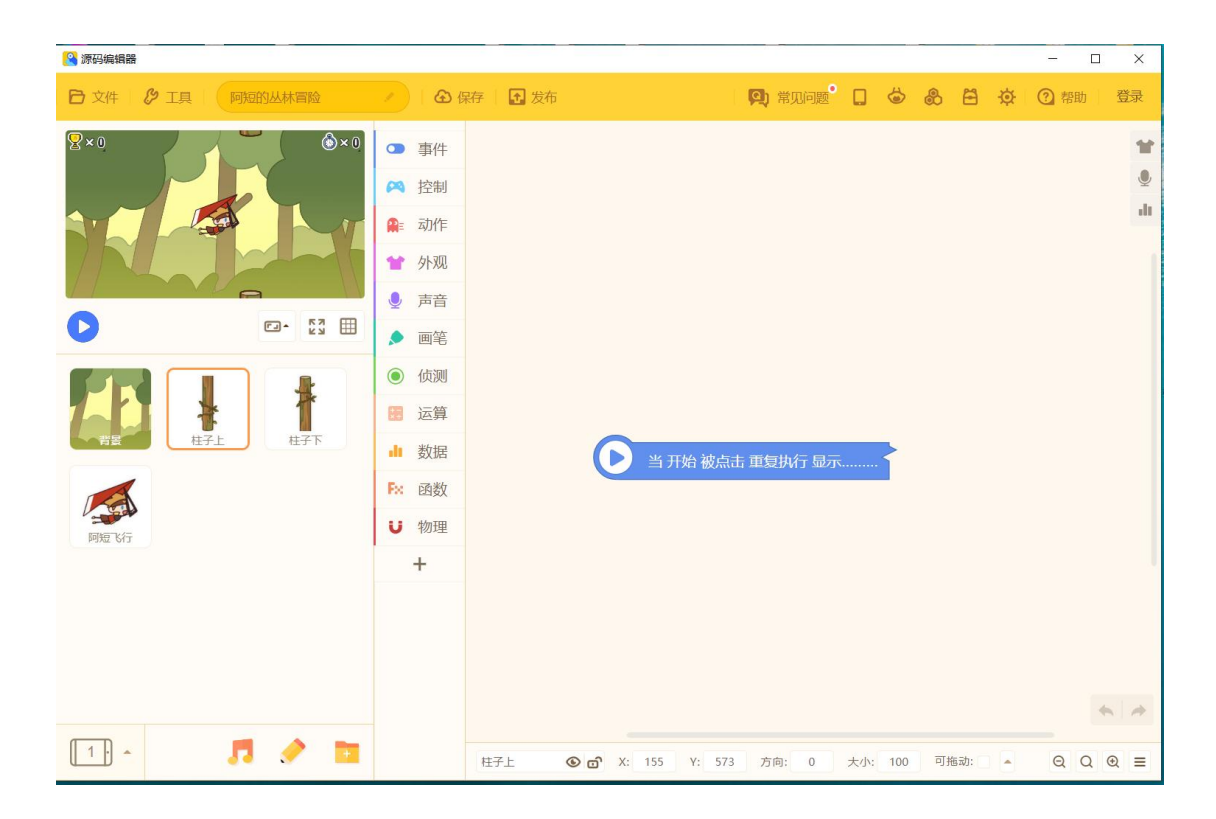

特别说明: 如遇安装问题咨询: 150 3853 3628

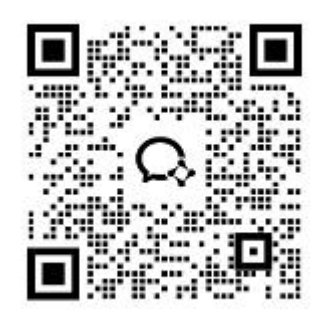

# 学生上传作品操作流程

点击"驻马店市2025人工智能寒假实践评选活动",进入活动页面, 点下方的"参与活动",填写作品名称上传作品,点下方的提交作品, 则上传完成。或电脑端登录微信,点右下角的"小程序面板",选择 验证码登录,绑定学生,上传作品即可。

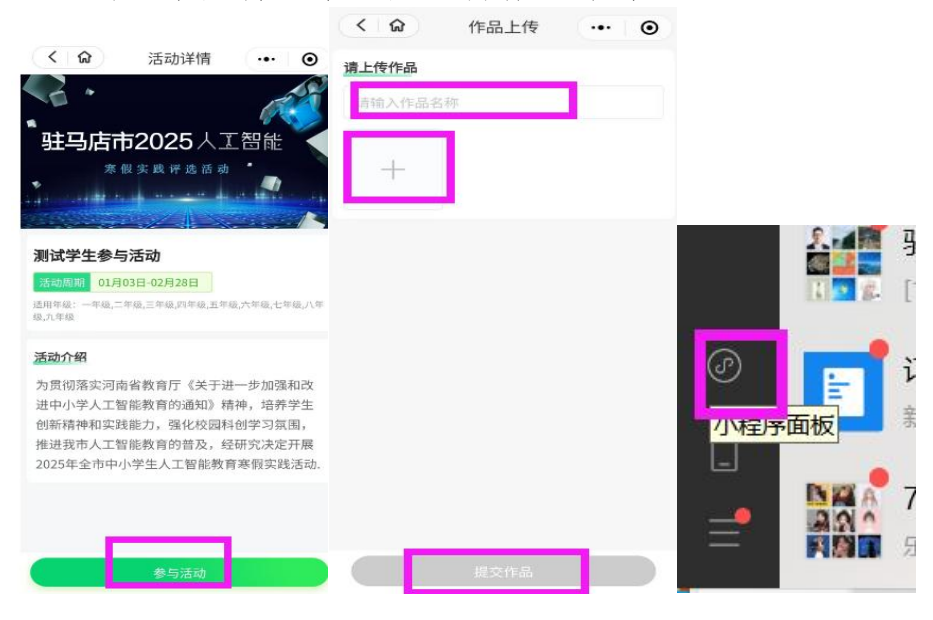